**Recording and Submitting Video Assessments with Microsoft Stream** 

Student Guide

### Introduction

Welcome to your quick guide on how to record and submit video assessments using Microsoft Stream! This cheat sheet will walk you through the essential steps to create, upload, and share your video assessments effortlessly.

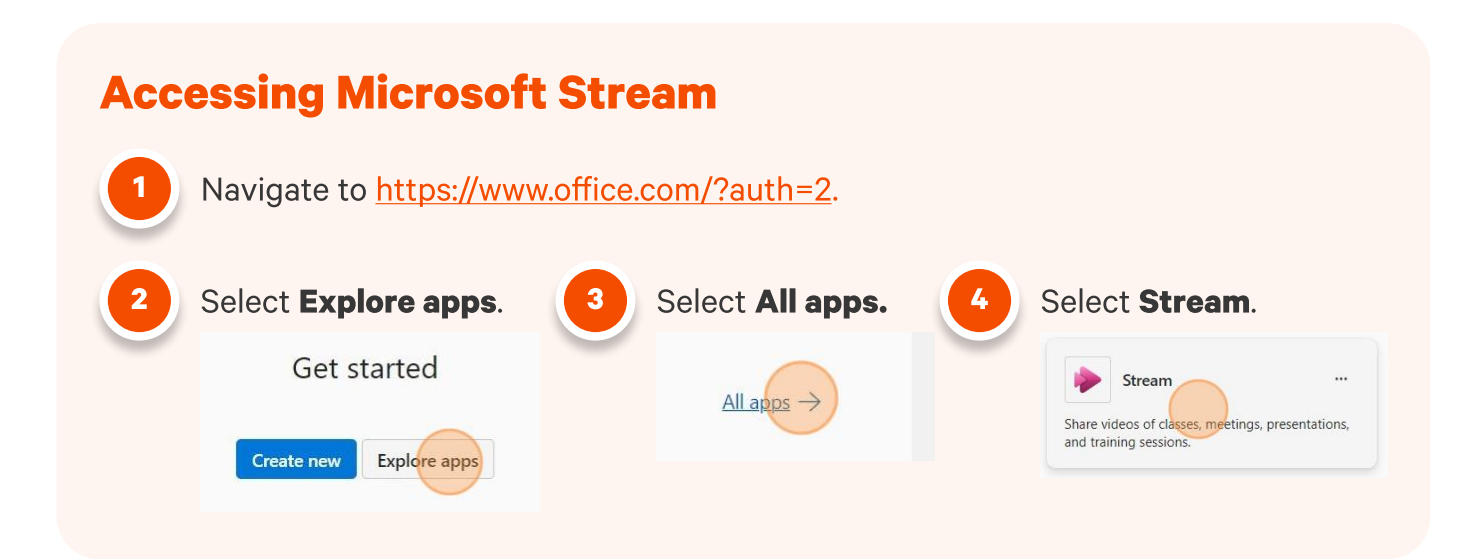

### **Creating a Screen Recording**

When you enter Microsoft Stream, you'll see your dashboard with creation tools like Upload and Screen Recording, along with your uploaded videos. To create a screen recording, select **Screen Recording.** 

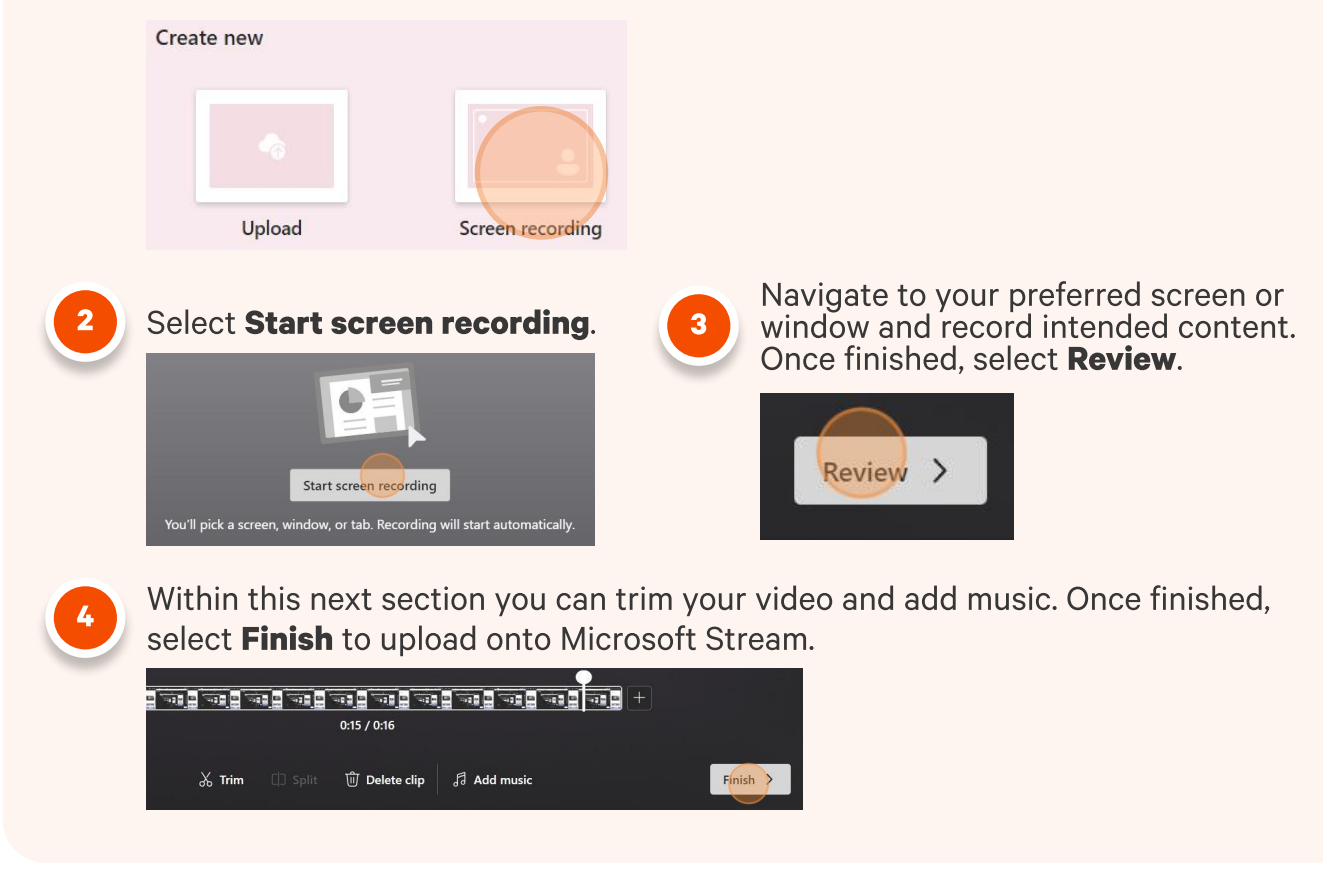

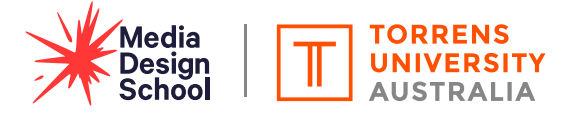

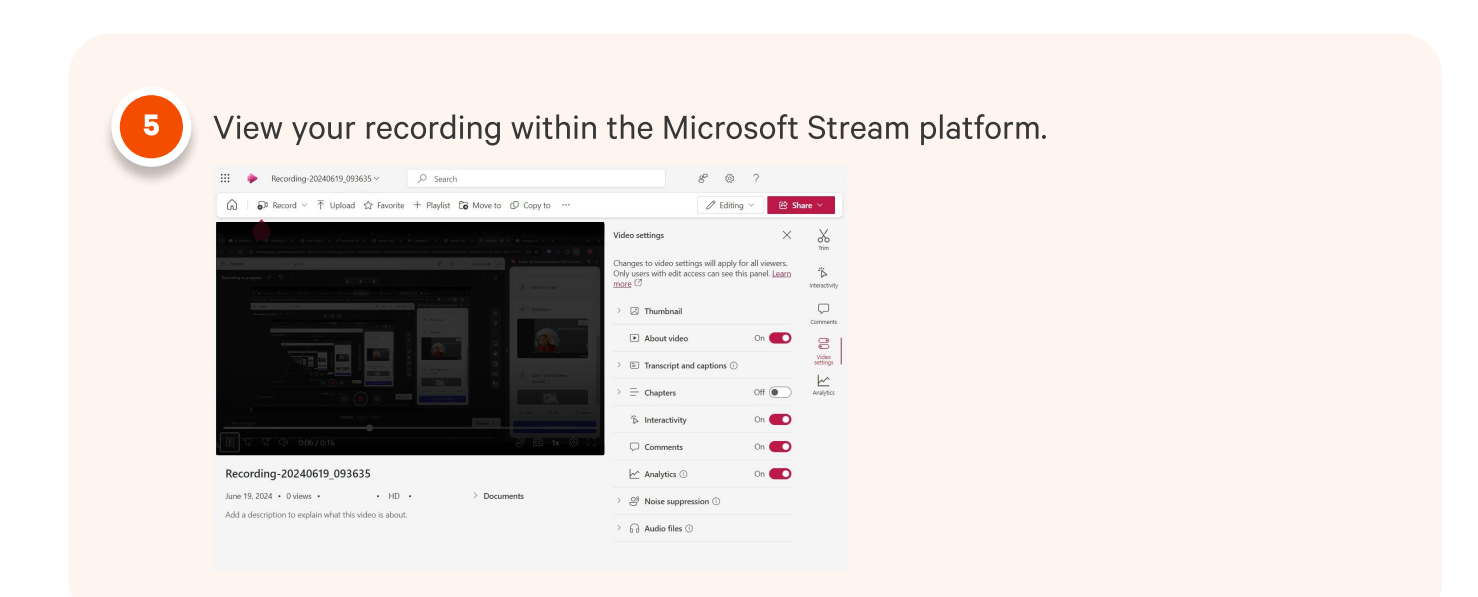

## **Editing your videos in Microsoft Stream**

On the Microsoft Stream dashboard, locate your recently created video.

Select the video to access your editing dashboard.

#### **Editing dashboard**

2

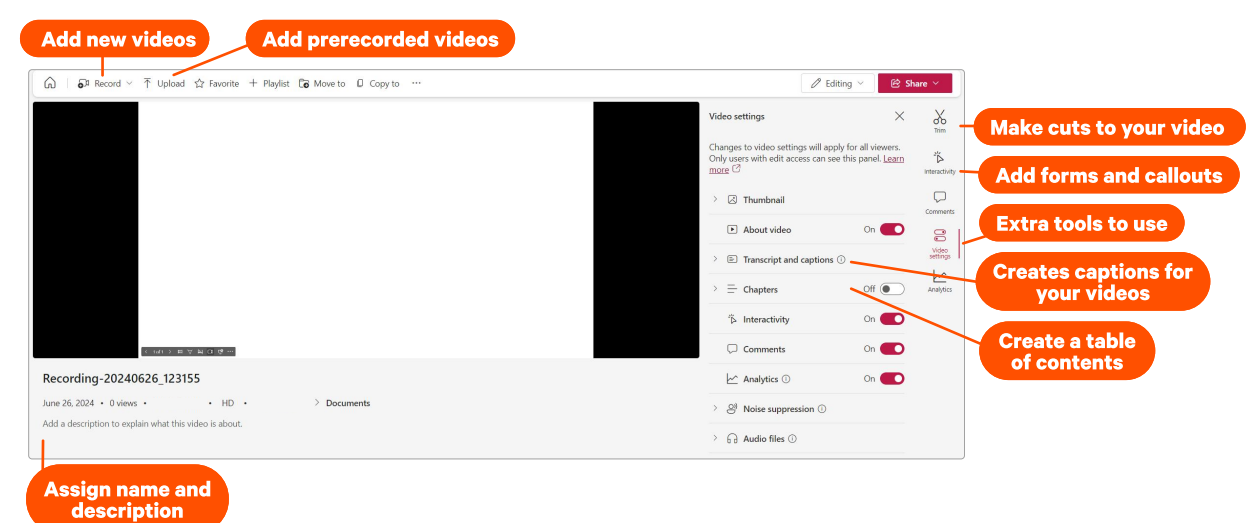

### **Uploading Videos to Microsoft Stream**

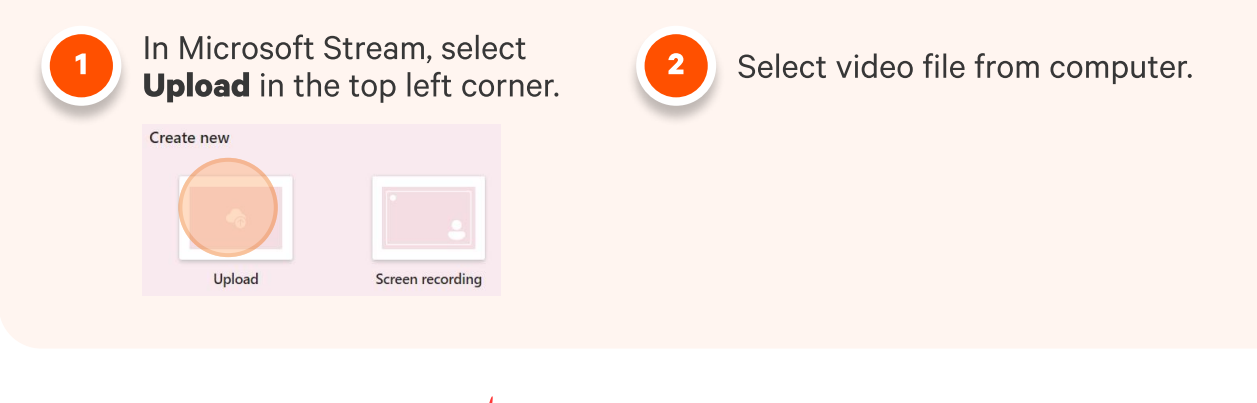

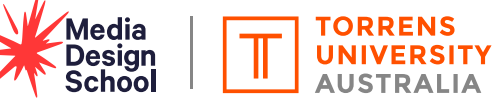

| <ul> <li>Choose location for video in OneDrive to finish uploading.</li> <li>Image: Second second s</li></ul> |
|----------------------------------------------------------------------------------------------------|
|                                                                                                    |
| Submitting Video Assessments to MyLearn                                                                                                    |
| 1 In Microsoft Stream, locate the required video.                                                                                                    |
|                                                                                                    |
| 2 Locate and select Share. Then select form the drop down menu. 3 Copy this embed code your your your the drop down menu. 3 Copy link at arrent time in the drop down menu. 3 Copy link at arrent time in the drop down menu.                                                                                                    |
| Log in to MyLearn, access the subject which has the video assessment task, and access the 'Briefs & Submissions'.                                                                                                    |
| Assessments -<br>Briefs & Submissions<br>My Marks<br>Discussions<br>Briefs & Submissions<br>My Marks                                                                                                    |
| Access the 'Submission' area for<br>the assessment in question and<br>select 'Text' as the submission<br>type.                                                                                                    |
| Choose a submission type:   Tot   Upload         None     Edit   Yew   Insert   Format Tools Table   12pt > Paragraph > B I U A >   I U A >                                                                                                    |
|                                                                                                    |

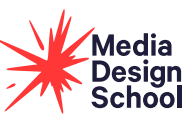

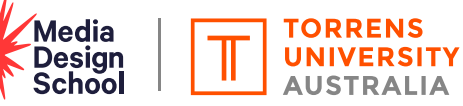

# Sharing your video with your Learning Facilitator

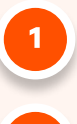

2

Locate and select **Share.** 

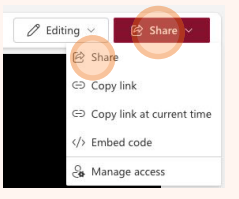

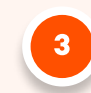

Once your video is uploaded to MyLearn, go to your video in Microsoft Stream

Select "People" and enter your lecturer's email address.

| Simar 0     Simartha Murdoch     Simartha Murdoch     Simartha Konis     Sischet Merzer     Sischet Merzer |
|----------------------------------------------------------------------------------------------------|
| Surantha Murdoch Learning Dysenince Designer-10                                                            |
| Samartha Creations                                                                                         |
| Samantha Jones<br>Student Mentor                                                                           |
|                                                                                                    |
| W. The Communication industry                                                                              |
| i i sananego, same                                                                                         |
| Q Search directory                                                                                         |

| Samartha Murdoch<br>Laming Denimora Designer-TO |  |
|-------------------------------------------------|--|
| Samantha Jones                                  |  |
| Starkert Marton                                 |  |
| Samariego, Jaime                                |  |
| Q Search directory                              |  |
| 🕄 😔 Copy link 🛞 🕞 Send                          |  |
|                                                 |  |

Ensure the permissions are set so that your lecturer can view the video.

| Add a name, g   | roup, or email |
|-----------------|----------------|
| M Add a message | <u> </u>       |
|                 |                |
|                 |                |

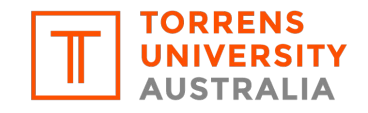